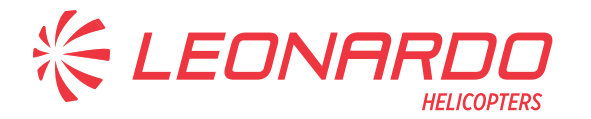

Leonardo S.p.A. Via Giovanni Agusta, 520 21017 Cascina Costa di Samarate (VA) Italy Tel.: +39 0331 229111 - Fax: +39 0331 229605/222595

AgustaWestland Products

# SERVICE BULLETIN

# OPTIONAL

N° 139-764

**DATE:** August 4, 2023 **REV.:** /

# TITLE

ATA 99 – MILDS SENSOR SOFTWARE UPGRADE

# **REVISION LOG**

First Issue

An appropriate entry should be made in the aircraft log book upon accomplishment. If ownership of aircraft has changed, please, forward to new owner.

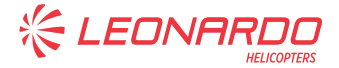

# 1. PLANNING INFORMATION

### A. EFFECTIVITY

AW139 S/N 31900.

### **B. COMPLIANCE**

At Customer's option.

# C. CONCURRENT REQUIREMENTS

N.A.

# D. REASON

Following a customer request, LHD developed this Service Bulletin to allow the upgrade of the MILDS Sensor software. N.4 sensors are installed on the helicopter and the upgrade does not require hardware modification. After software upgrade, MILS sensors P/N will be change.

LH issued this SB for the following reason:

| Helicopter Reliability/Maintainability |   |
|----------------------------------------|---|
| Product Improvement                    | ~ |
| Obsolescence                           |   |
| Customization                          |   |
| Product/Capability Enhancement         |   |

### E. DESCRIPTION

This Service Bulletin is issued in order to provide the necessary instructions to update MILDS Sensor software.

# F. APPROVAL

If an aircraft listed in the effectivity embodies a modification or repair not LHD certified and affecting the content of this Service Bulletin, it is responsibility of the Owner/Operator to obtain a formal approval by Aviation Authority having jurisdiction on the aircraft, for any adaptation necessary before incorporation of the present Service Bulletin.

### G. MANPOWER

To comply with this Service Bulletin, 8 (eight) MMH are deemed necessary.

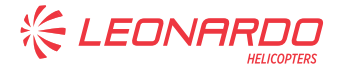

MMH are based on hands-on time and can change with helicopter configuration, personnel and facilities available. MMH are not comprehensive of the overall hours necessary to get access to work areas and to remove all the equipment that interferes with the application of the prescribed instructions.

### H. WEIGHT AND BALANCE

N.A.

# I. REFERENCES

### **I.1 PUBLICATIONS**

Following Data Modules refer to AMP:

| DATA | MODULE                   | DESCRIPTION                                      | <u>PART</u> |
|------|--------------------------|--------------------------------------------------|-------------|
| DM01 | 39-A-00-20-00-00A-120A-A | Helicopter on ground for a safe maintenance.     | -           |
| DM02 | 39-A-99-40-04-00A-520A-A | Master sensor head unit -<br>Remove procedure    | -           |
| DM03 | 39-A-99-40-05-00A-520A-A | Number 1 sensor head unit -<br>Remove procedure  | -           |
| DM04 | 39-A-99-40-06-00A-520A-A | Number 2 sensor head unit -<br>Remove procedure  | -           |
| DM05 | 39-A-99-40-07-00A-520A-A | Number 3 sensor head unit -<br>Remove procedure  | -           |
| DM06 | 39-A-99-40-04-00A-720A-A | Master sensor head unit -<br>Install procedure   | -           |
| DM07 | 39-A-99-40-05-00A-720A-A | Number 1 sensor head unit -<br>Install procedure | -           |
| DM08 | 39-A-99-40-06-00A-720A-A | Number 2 sensor head unit -<br>Install procedure | -           |
| DM09 | 39-A-99-40-07-00A-720A-A | Number 3 sensor head unit -<br>Install procedure | -           |
|      |                          |                                                  |             |

### I.2 ACRONYMS & ABBREVIATIONS

- AMDI Aircraft Material Data Information
- AMP Aircraft Maintenance Publication
- AR As Required
- DM Data Module
- LH Left Hand
- LHD Leonardo Helicopters Division
- MMH Maintenance Man Hours
- N.A. Not Applicable
- P/N Part Number
- SB Service Bulletin

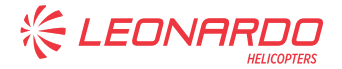

S/N Serial Number

### I.3 ANNEX

- Annex A Hensoldt Service Bulletin 50.2817.946.00 ERD SB1 01 (Project MILDS AN/AAR-60 IT3/IT11)
- Annex B AW139 Enhanced SIAP Acceptance Test Procedure

# J. PUBLICATIONS AFFECTED

39-A-S008-00-X Part 3 - Aircraft Maintenance Publication (AMP) 39-A-S008-00-X Part 6 - Illustrated Parts Data (IPD)

# K. SOFTWARE ACCOMPLISHMENT SUMMARY

Refer to Annex A and B for the software required to comply with this Service Bulletin.

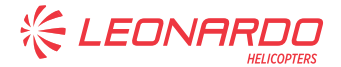

# 2. MATERIAL INFORMATION

# A. REQUIRED MATERIALS

### A.1 PARTS

Refer to IPD for the spares materials required to comply with the AMP DMs referenced in the accomplishment instructions.

Refer also to Annex A and B for the spares materials required to comply with this Service Bulletin.

### A.2 CONSUMABLES

Refer to AMDI for the consumable materials required to comply with the AMP DM referenced in the accomplishment instructions.

Refer also to Annex A and B for the consumable materials required to comply with this Service Bulletin.

# A.3 LOGISTIC MATRIX

N.A.

# **B. SPECIAL TOOLS**

Refer to ITEP for the special tools required to comply with the AMP DM referenced in the accomplishment instructions.

Refer also to Annex A and B for the special tools required to comply with this Service Bulletin.

# C. INDUSTRY SUPPORT INFORMATION

N.A.

# 3. ACCOMPLISHMENT INSTRUCTIONS

### **GENERAL NOTES**

- a) Place an identification tag on all components that are re-usable, including the attaching hardware that has been removed to gain access to the modification area and adequately protect them until their later reuse.
- 1. In accordance with AMP DM 39-A-00-20-00-00A-120A-A, prepare the helicopter on ground for a safe maintenance. Disconnect the battery, all electrical power sources and/or the external power supply.
- In accordance with Annex B, perform following steps of SIAP ATP to verify the integrity of SIAP system:
  - 4.10 LIBRARY LOAD AND VERIFICATION (only following steps);
    - Steps from 1 to 4;
    - $\circ$   $\;$  With the libraries in an USB pen, steps from 15 to 20;
    - $\circ$  Steps from 21 to 24.
  - 4.11 AUDIO LEVEL (all steps);
  - 4.13 MILDS FUNCTIONAL TEST PROCEDURE (only if installed) (only following steps);
    - $\circ$  Steps from 1 to 4;
    - Steps from 6 to 13.
- In accordance with AMP DM 39-A-99-40-04-00A-520A-A, remove MILDS Master sensor head unit from the helicopter.
- 4. In accordance with AMP DM 39-A-99-40-05-00A-520A-A, remove MILDS Number 1 sensor head unit from the helicopter.
- 5. In accordance with AMP DM 39-A-99-40-06-00A-520A-A, remove MILDS Number 2 sensor head unit from the helicopter.
- 6. In accordance with AMP DM 39-A-99-40-07-00A-520A-A, remove MILDS Number 3 sensor head unit from the helicopter.
- 7. In accordance with Annex A, upgrade MILDS Sensor software.
- 8. In accordance with AMP DM 39-A-99-40-04-00A-720A-A, install MILDS Master sensor head unit on the helicopter.
- 9. In accordance with AMP DM 39-A-99-40-05-00A-720A-A, install MILDS Number 1 sensor head unit on the helicopter.
- 10. In accordance with AMP DM 39-A-99-40-06-00A-720A-A, install MILDS Number 2 sensor

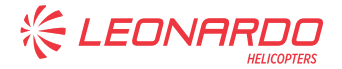

head unit on the helicopter.

- 11. In accordance with AMP DM 39-A-99-40-07-00A-720A-A, install MILDS Number 3 sensor head unit on the helicopter.
- 12. In accordance with Annex B, perform following steps of SIAP ATP:
  - 4.1 TEST PREREQUISITES;
  - 4.2 TOOLS REQUIRED & TEST SETUP
  - 4.3 CIRCUIT BREAKERS CONFIGURATION;
  - 4.10 LIBRARY LOAD AND VERIFICATION;
  - 4.13 MILDS FUNCTIONAL TEST PROCEDURE (only if installed).
- 13. Return the helicopter to flight configuration and record for compliance with this Service Bulletin on the helicopter logbook.
- 14. Gain access to My Communications section on Leonardo WebPortal and compile the "Service Bulletin Application Communication".

As an alternative, send the attached compliance form to the following mail box:

engineering.support.lhd@leonardo.com

and (for North, Central and South America) also to:

AWPC.Engineering.Support@leonardocompany.us

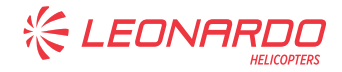

ANNEX A

# **ANNEX A**

# HENSOLDT SERVICE BULLETIN 50.2817.946.00 ERD SB1 01 (PROJECT MILDS AN/AAR-60 IT3/IT11)

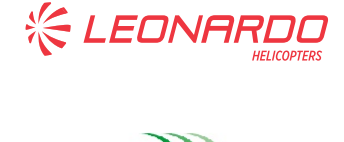

ANNEX A

Unclassified

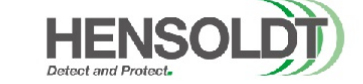

# Project: MILDS AN/AAR-60 IT3/IT11

Title:

# Service Bulletin (SB)

# Doc. ID: 50.2817.946.00 ERD SB1 01

Prepared by:

#### **HENSOLDT Sensors GmbH**

Registered office:

Willy-Messerschmidt-Straße 3 82024 Taufkirchen Germany

|                                | Name:             | Dept.: | Date:                                 | Signature:                                         |
|--------------------------------|-------------------|--------|---------------------------------------|----------------------------------------------------|
| Prepared:<br>by PVE            | Alexander Hornik  | HIEW3  | Alexander H<br>16:45:05 2023.0<br>'00 | ornik<br>)7.21<br>)'02+                            |
| Validated:<br>by CVE           | Federico Flammini | HIEW1  | Federico Flar<br>17:03:51 2023.<br>'0 | nmini<br>07.21 fluini<br>0'02+                     |
| Endorsed:<br>by PQM            | Eric Hodai        | HOQE2  | Eric<br>17:07:43 2023<br>'0           | Hodai<br>.07.21<br>.00'02+ <i>Inc. Herley</i>      |
| Authorised:<br>by Deputy CoOoA | Markus Schlenker  | HSTA   | Chland                                | Markus Schlenker<br>2023.07.21<br>17:14:51 +02'00' |
| Authorised:<br>by HDO          | Dr. Jürgen Bestle | HS     | Jugar Ber                             | Bestle<br>2023.07.21 17:35:52<br>+02'00'           |

Doc-ID: 50.2817.946.00 ERD SB1 01

Copyright reserved. Refer to protection notice ISO 16016. All copies are uncontrolled. Page 1 von 3 Template: HMS-ID: HMS-D-11848, Version 2.0

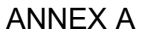

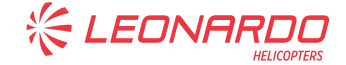

#### Service Bulletin (SB)

Unclassified

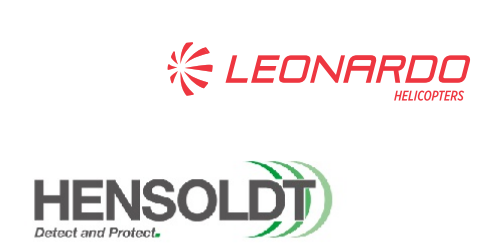

| Urgency:                  | mandatory with immediate measure (Alert Service Bulletin)                                                                                                    |
|---------------------------|----------------------------------------------------------------------------------------------------|
|                           | ☐ mandatory ☐ recommended ⊠ optional                                                                                                    |
| To:                       | Colombian Air Force and Leonardo Helicopters operating MILDS P/N<br>50.2817.946.00 on AW-139                                                                                                    |
| Subject:                  | MILDS SW Upgrade SW 3.3.1 (IT3) to SW 5.1.1 (IT11)                                                                                                    |
| Overview:                 | The customer requestes an upgrade of the existing MILDS SW 3.3.1 to SW 5.1.1 which provides improved performance.                                                                                                    |
| Purpose:                  | The improvement is expected to increase the performance of the MILDS Sensor<br>System, especially to reduce the false alarm rate.                                                                                                    |
| <u>Immediate</u> Measure: | not applicable                                                                                                    |
| Measure:                  | Implementation of a new version 5.1.1 of the software.                                                                                                    |
| Proceeding:               | HENSOLDT Sensors GmbH will coordinate together with Colombian Air Force and<br>Leonardo Helicopters an upgrade of the SW by an HENSOLDT engineer in Bogota.<br>The upgrade will be performed according to Change Procedure / Record BES-MLD-<br>200001-82 (attached). |
| Equipment/System Pa       | art Number: Before upgrade 50.2817.946.00, after upgrade 50.2817.987.00                                                                                                    |
| Expenditure of time:      | 1 hours/equipment w/o removal and reinstallation of the MILDS Sensors in the H/C                                                                                                    |

Doc-ID: 50.2817.946.00 ERD SB1 01

Copyright reserved. Refer to protection notice ISO 16016. All copies are uncontrolled.

Page 2 von 3 Template: HMS-ID: HMS-D-11848, Version 2.0

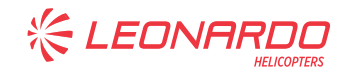

### ANNEX A

| Service Bu      | lletin (SB)                                       | Unclassified                                    | HENSOLDT                                        |
|-----------------|---------------------------------------------------|-------------------------------------------------|-------------------------------------------------|
| Recommendation: | In general, HENSOLDT re                           | commends the SW upgr                            | rade.                                           |
| Reference:      | CoC for P/N 50.2817.946.                          | 00 for S/N 6157, S/N 61                         | 58, S/N 6161, S/N 6165 (attached)               |
| Restriction:    | none                                              |                                                 |                                                 |
| Attachements:   | CoC P/N 50.2817.946.00<br>Change Procedure / Reco | for S/N 6157, S/N 6158,<br>rd BES-MLD-200001-82 | S/N 6161, S/N 6165<br>(latest released version) |

Doc-ID: 50.2817.946.00 ERD SB1 01

Copyright reserved. Refer to protection notice ISO 16016. All copies are uncontrolled. Page 3 von 3 Template: HMS-ID: HMS-D-11848, Version 2.0

S.B. N°139-764 OPTIONAL DATE: August 4, 2023 REVISION: /

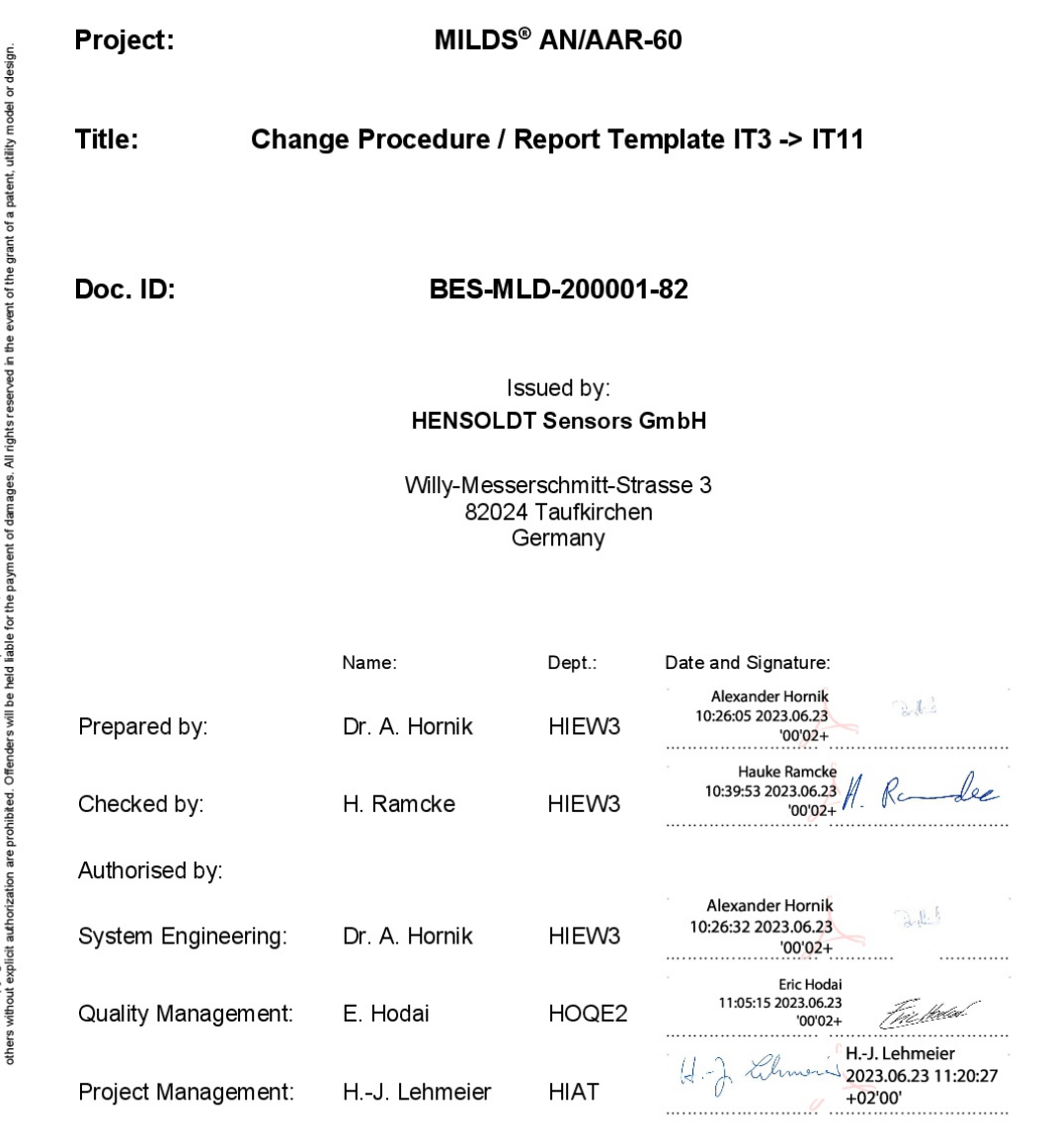

| Title: Chang    | je Procedure                                  | / Report Template IT3 -> IT11 |       |      |          |       |
|-----------------|-----------------------------------------------|-------------------------------|-------|------|----------|-------|
| CAGE Code:      | Date:                                         | Document No.:                 | Туре: | TID: | Version: | Page: |
| C0426           | 20.06.2023                                    | BES-MLD-200001-82             | EDO   | 000  | 01       | 1/1   |
| Filename: BES-N | Filename: BES-MLD-200001-82_01_Coverpage.docx |                               |       |      |          |       |

S.B. N°139-764 OPTIONAL DATE: August 4, 2023 **REVISION: /** 

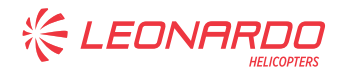

|                                                                                                    | Change Pro                                                                                                    | ocedure/Report                                                                                                    |                                             | Sheet 1                                    | of                                    |             | 2      |
|----------------------------------------------------------------------------------------------------|----------------------------------------------------------------------------------------------------|----------------------------------------------------------------------------------------------------|---------------------------------------------|--------------------------------------------|---------------------------------------|-------------|--------|
| HENSOLDT                                                                                                    | MILDS Software Upgrad                                                                                                    | de IT3 (V3.3.1) to IT11                                                                                                    | l (V5.1.1)                                  | Serial<br>Number                           |                                       |             |        |
|                                                                                                    | Old<br>Sensor 50.2817.946.00<br>Part                                                                                                    | New<br>Sensor 50.2817.                                                                                                    | 987.00                                      | Date of change                             |                                       |             |        |
| Change Procedur                                                                                                    | e                                                                                                    | INumber                                                                                                    | Perform                                     | ed/Res                                     | ult                                   |             |        |
| In case of any prob<br>observed and cont                                                                                                    | lems occurring during this                                                                                                    | s change procedure<br>ort.                                                                                                    | , make a c                                  | letailed r                                 | note of                               | the fa      | ailure |
| 0. Status check of                                                                                                    | of the Upgrade Setup                                                                                                    |                                                                                                    |                                             |                                            |                                       |             |        |
| Ensure that the Up<br>in paragraph 2 of d<br>Manual, MILDS Re<br>• SW MILDS Rec                                                                                                    | grade Setup is according<br>ocument 50.2817.160.00<br>configuration Tool (MIRC<br>onfiguration Tool MIRCO                                                                                                    | to the description<br>MAN 'User<br>CON)' with:<br>N V1.2 (or newer).                                                                   | MIRCON<br>P/N 50.2                          | N SW<br>2817.161                           | .02                                   |             |        |
| <ul> <li>A subfolder '50_<br/>directory of the</li> </ul>                                                                                                    | _2817_164_08_database<br>MIRCON SW                                                                                                    | in the executable                                                                                                    | Actual Ve                                   | ersion: _                                  |                                       |             |        |
| 1. Status check                                                                                                    | of the MILDS Sensor                                                                                                    |                                                                                                    | 1                                           |                                            |                                       |             |        |
| Verify the Part Nun<br>head to be 50.2817                                                                                                    | ber on the nameplate of 7.946.00.                                                                                                    | the MILDS sensor                                                                                                    |                                             | PN is 50.:                                 | 2817.9 <sup>,</sup>                   | 46.00       | )      |
| Record the serial n                                                                                                    | umber of the sensor head                                                                                                    | d and the date of                                                                                                    |                                             |                                            | ב                                     |             |        |
| Record the Date of                                                                                                    | Manufacturing.                                                                                                    |                                                                                                    | Date of I                                   | Vanufac                                    | uring:                                | 1           |        |
| 2. Change Proce                                                                                                    | dure                                                                                                    |                                                                                                    |                                             |                                            |                                       |             |        |
| <ul> <li>Wait at least 20 s</li> <li>If the MIRCON S<br/>press the NEXT t</li> <li>Press the 'STAR'</li> <li>Wait until the con<br/>set up successful</li> <li>Verify that the PE<br/>reports GO.</li> <li>In case of a humi<br/>button.</li> <li>Verify that the ind<br/>recorded above.</li> <li>Optionally if a Bari</li> </ul> | W is not already running,<br>outton.<br>I' button on the 'Connect<br>munication to the MILDS<br>IV.<br>IT Function Test before F<br>dity warning message bo<br>licated SerialNr matches                      | start it. Otherwise<br>Sensor' panel.<br>S sensor head is<br>Reconfiguration<br>ox, press the 'OK'<br>the serial number<br>check alarm | Deriver                                     | [                                          | ]                                     |             |        |
| <ul> <li>reporting capability</li> <li>pressing the 'STA</li> <li>Trigger the Baring</li> <li>Otherwise if no Ba</li> <li>button on the 'Alart</li> </ul>                                                                                                    | by:<br>∖RT Test' button on the 'A<br>ga.<br>ringa is available, press tl<br>n Test' panel.                                                                                                    | Narm Test' panel.<br>he 'SKIP Test'                                                                                                    | Baringa<br>□ A<br>□ A<br>□ A<br>□ A<br>□ Ba | was use<br>ALARM 1<br>ALARM 1<br>Iringa av | d<br>'est suc<br>'est fail<br>ailable | ccess<br>ed | ful    |
| <ul> <li>In the 'Options for<br/>select the entry w</li> <li>Press the 'STAR'</li> <li>Wait until the 'MII<br/>may take up to 10</li> <li>Check whether the<br/>the provided new<br/>attached after the</li> <li>Press the OK but</li> </ul>                                                                                       | r MILDS Reconfiguration'<br>ith SW 5.1.1 and CFG 87<br>Γ Update' button.<br>_DS Label Information' pa<br>0 minutes).<br>ie information on this pan<br>MILDS sensor label whice<br>successful update.<br>ton. | selection field,<br>7.15.<br>anel appears (this<br>nel correspond to<br>ch shall be                                                    |                                             | C                                          | ]                                     |             |        |
| Verify that the inf<br>head displayed o<br>SW Versior<br>CFG Versio<br>Verify that the PE<br>reports GO.                                                                                                    | ormation on the connecte<br>n the MIRCON main pane<br>i 5.1.1<br>in 87.15<br>IT Function Test after Re                                                                                                    | ed MILDS sensor<br>el is:<br>econfiguration                                                                                            |                                             | C                                          | ]                                     |             |        |

Filename: BES-MLD-200001-82\_01\_template.doc; Template: BES-MLD-200001-82 Issue 01

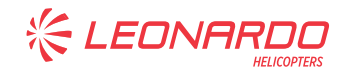

|                                                                                                    | Change Procedure/Re                                                                                                    | eport               |                                  | Sheet                                | 2                               | of                         |           | 2  |
|----------------------------------------------------------------------------------------------------|----------------------------------------------------------------------------------------------------|---------------------|----------------------------------|--------------------------------------|---------------------------------|----------------------------|-----------|----|
| HENSOLDT MIL                                                                                                    | DS Software Upgrade IT3 (V3.3.1                                                                                                    | ) to IT11           | (V5.1.1)                         | Serial<br>Number                     |                                 |                            |           |    |
| Old<br>Sensor<br>Part<br>Number                                                                                                    | 50.2817.946.00 New<br>Sensor<br>Part<br>Number                                                                                                    | 50.2817.9           | 87.00                            | Date of cha                          | nge                             |                            |           |    |
| Change Procedure                                                                                                    |                                                                                                    |                     | Perform                          | ed/Re                                | esult                           |                            |           |    |
| <ul> <li>In case of a humidity w<br/>button.</li> <li>Make a tick in the result<br/>state</li> </ul>                                                                                                    | aming message box, press the<br>t column for the respective Hum                                                                                                    | 'OK'<br>nidity      |                                  | DITY<br>DITY                         | OK (n<br>WAR                    | o messa<br>NING            | ige bo    | >> |
| Optionally if a Baringa U<br>reporting capability by:<br>• pressing the 'START T<br>• Trigger the Baringa.<br>Otherwise if no Baringa i<br>button on the 'Alarm Tes<br>Press the EXIT button of                                                                                             | V gun is available, check alarm<br>est' button on the 'Alarm Test' p<br>s available, press the 'SKIP Tes<br>t' panel.<br>n the MIRCON Tool if no more c                              | anel.<br>st'        | Baringa<br>□ A<br>□ A<br>□ no Ba | was u:<br>ALARM<br>ALARM<br>aringa : | sed<br>1 Tes<br>1 Tes<br>availa | t succ<br>t failec<br>able | essf<br>1 | fL |
| sensors have to be upda                                                                                                    | ted.                                                                                                    |                     |                                  |                                      |                                 |                            |           |    |
| 3. Final activities                                                                                                    |                                                                                                    |                     |                                  |                                      |                                 |                            |           |    |
| <ul> <li>Remove the old label(s</li> <li>Attach the new label (w<br/>correct serial number a</li> <li>Indicate date of manufat<br/>together with the change<br/>the label (see example</li> <li>DATE OF 12 / 04<br/>MANUFAC-<br/>TURING (mod 1)</li> <li>Attach a new protective</li> </ul> | ).<br>ith P/N 50.2817.987.00) with th<br>s recorded above.<br>acturing (recorded in step 1 abov<br>je date for the SW-Mod in brack<br>).<br>(2009)<br>plastic film on the new label. | e<br>ve),<br>ets on |                                  |                                      |                                 |                            |           |    |
| If the log sheet was provi<br>record the upgrade in the                                                                                                    | ded together with the sensor he                                                                                                    | ad,                 |                                  |                                      |                                 |                            |           |    |
| Sign the Change Report                                                                                                    |                                                                                                    |                     |                                  |                                      |                                 |                            |           | -  |
|                                                                                                    |                                                                                                    |                     | Company/De                       | partment                             |                                 |                            |           | -  |
|                                                                                                    |                                                                                                    |                     | Name                             |                                      |                                 |                            |           | -  |
|                                                                                                    |                                                                                                    |                     | Signature                        |                                      |                                 |                            |           | _  |
| Send or take this signed<br>HENSOLDT to allow HE<br>the MILDS sensor.                                                                                                    | Change Report or a copy to<br>NSOLDT to issue an updated C                                                                                                    | oC for              |                                  |                                      |                                 |                            |           | _  |
|                                                                                                    |                                                                                                    |                     |                                  |                                      |                                 |                            |           |    |

Filename: BES-MLD-200001-82\_01\_template.doc; Template: BES-MLD-200001-82 Issue 01

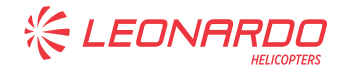

ANNEX B

# **ANNEX B**

# AW139 ENHANCED SIAP ACCEPTANCE TEST PROCEDURE

S.B. N°139-764 OPTIONAL DATE: August 4, 2023 REVISION: /

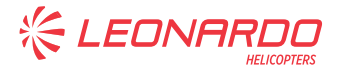

# **ACRONYMS**

| ATP     | Acceptance Test Procedure                             |
|---------|-------------------------------------------------------|
| СВ      | Circuit Breaker                                       |
| CPLT    | Copilot                                               |
| DOA     | Direction Of Arrival                                  |
| ECDS    | Enhanced Countermeasure Dispensing System             |
| EIU     | Expanded Interface Unit                               |
| EU      | Electronic Unit                                       |
| EW      | Electronic Warfare                                    |
| EWCP    | Electronic Warfare Control Panel                      |
| EWP/CDU | Electronic Warfare Processor / Control & Display Unit |
| GND     | Ground                                                |
| ICS     | Inter Communication System                            |
| LRU     | Line Replaceable Unit                                 |
| MAU     | Modular Avionic Unit                                  |
| MCDU    | Multifunction Control Display Unit                    |
| MILDS   | Missile Launch Detection System                       |
| ММІ     | Man Machine Interface                                 |
| NAV     | Navigation                                            |
| OHU     | Optical Head Unit                                     |
| PLT     | Pilot                                                 |
| SDU     | Sequencer & Dispenser Unit                            |
| SIAP    | Sistema di AutoProtezione                             |
| SSU     | Safety Switch Unit                                    |
| USB     | Universal Serial Bus                                  |
| wow     | Weight On Wheel                                       |

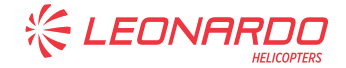

### 1 SCOPE

This document defines the Acceptance Test Procedure for the kit SIAP (*Sistema Integrato di AutoProtezione*) standalone version P/N 4G9900F00511.

The ATP consists of tests to verify the integrity of the wirings and the proper functionality of the electrical interfaces of the kit.

The Test Procedure have been compiled on the basis of the interface requirements of each subsystem and on the basis of the assumption that the tests are performed by people having general knowledge of the installed SIAP, the AW139 Primus EPIC<sup>™</sup>, the test equipment and the AW139 helicopter.

### 2 RELATED DOCUMENTS

### 2.1 APPLICABLE DOCUMENTS

- [1] 139G9960E002System Specification for Enhanced SIAP Stand Alone Version;
- [2] MULG9900I001SIAP ICD for Stand Alone Version;
- [3] 3G9930W00211 Wiring Diagrams ECDS (SIAP);
- [4] 3G9960W00211 Wiring Diagrams EWP/CDU (SIAP);
- [5] 3G2420W00411 Wiring Diagram ECDS INVERTER;
- [6] 139G9960E004 MMI Specification for Enhanced SIAP Stand Alone Version;
- [7] 3G9350W02711 Wiring Diagrams MILDS (SIAP);
- [8] 3G2460W07811 Wiring Diagrams SIAP POWER;
- [9] 3G9960W00411 Wiring Diagram SIAP CONFIGURATION VAR;
- [10] 3G2420W00811 Wiring Diagram ECDS INVERTER VARIANT

### 2.2 REFERENCE DOCUMENTS

- [1] USER MANUAL MISSIM SIMULATOR, BAW-4004615
- [2] MANUALE DI USO DEL TEST SET FLIGHT LINE M-008/D, M-008
- [3] Specifica Tecnica per Enhanced Countermeasure Dispensing System Type 2, ST-ECDS/1 Rev. 7;

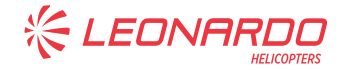

### **3** SYSTEM OVERVIEW

The SIAP (Sistema Integrato di Autoprotezione) is a fully Integrated Self Protection System designed to detect and identify weapon systems whose activities constitutes a menace to the helicopter.

The SIAP installed on the AW139 is a standalone version, which means that it is not integrated with the Primus Epic MCDU, but a dedicated EWP/CDU panel is provided. The only interconnection with the PRIMUS EPIC avionic suite consists of an ARINC 429 link through which the SIAP is provided by the following NAV data:

- Latitude and Longitude
- Ground Speed
- Altitude
- IAS
- Attitude (Pitch, Roll)
- Date and Time

The SIAP provides EW situational awareness and effective alarm indications in case active threats are detected. The system is able to deploy specific countermeasures against EW threats, either automatically or under pilot's control (manual dispensing).

The SIAP allows also recording the available information about the weapon system activities detected during the mission (event recording) and the path that has been flown by the helicopter. The data are stored permanently in organized data structure in the EWP/CDU for post mission analysis.

In details, the SIAP electronic warfare system is capable of:

- detecting and identifying weapon system activities against the helicopter;
- providing EW situation awareness to the aircrew;
- providing means to deploy passive countermeasure against EW threats, either automatically or under aircrew control;
- providing means to record in organized data structure the available information on the weapon system activities detected during the mission, including related platform/environment data (e.g. countermeasures, helicopter position etc).

### 3.1 SIAP BASIC CONFIGURATION

The SIAP basic configuration installed on the AW139 helicopter is composed of the following subsystems:

- EWP/CDU: the central computer in charge of managing the whole system and providing system interface to the pilots.
- TWD: the display in charge of showing the threats to the pilots, including DOA, and the status of the system and decoys.
- EWCP: the control panel that allows the pilots to quickly control the SIAP. The functions made available via this panel are: Power ON/OFF, Operative mode (STBY, LIVE, EMER), Survive, Discharge, Library management (SWAP / ERASE).
- ECDS (EIU, SDU, SSU): the subsystem in charge of firing the countermeasures. The EIU is the main processor, which receives commands from the EWP/CDU and the EWCP; the SSU is the Safety Pin that removes the power to the launchers when inserted; the SDU are the dispensing units that can house both chaff and flare.

### 3.2 MWR SENSOR.

The SIAP basic configuration described in the previous paragraph is the basic architecture. The basic architecture is fully operative and constitutes a complete standalone system.

In order to improve the detection capabilities of the basic SIAP system, an option exists, which can be added to the basic architecture described in the previous paragraphs. The option is the Missile Warming System (MWR). The MWR is an additional sensor that can be used to detect missile threats. The MWR cannot be installed without the basic SIAP system, which provides the bone-architecture for data exchange and the countermeasure release system.

Due to the modularity of the basic SIAP architecture, which is based on the MIL-1553, the MWR can be easily added to the system without introducing changes to the basic system. The Missile Warning system (MWR) is composed of 4 Sensor Head (SH).

### 3.3 SIAP INSTALLED ARCHITECTURE.

Figure 1 shows a high level block diagram representing the SIAP installed architecture (basic configuration).

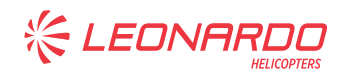

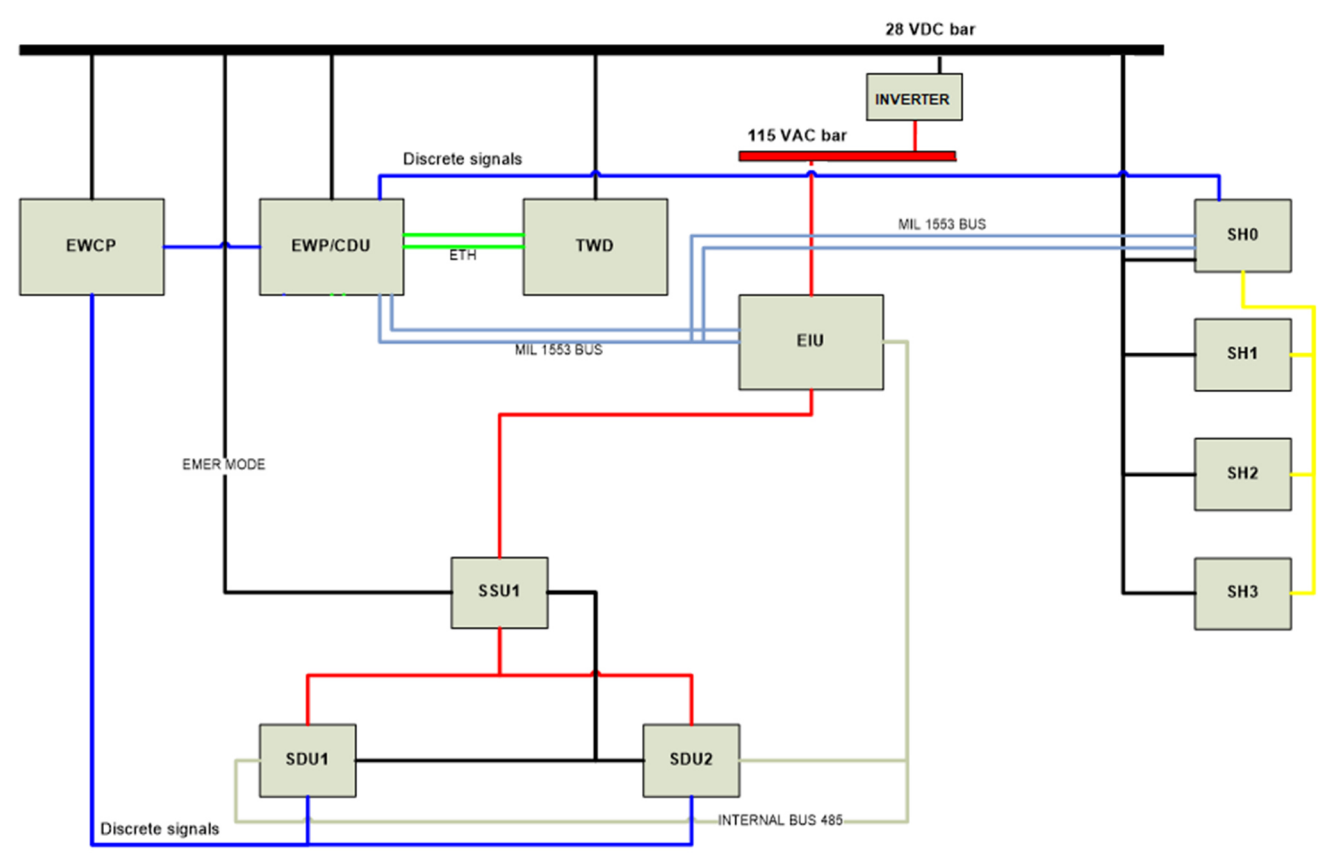

Figure 1 – SIAP architecture

### 3.4 SYSTEM COMPONENTS

The SIAP installed architecture is composed of the following equipment/subsystems:

| ITEM                 | REF. DES.                 | QUANTITY |
|----------------------|---------------------------|----------|
| EWCP                 | PL138                     | 1        |
| EWP/CDU              | PL139                     | 1        |
| Enhanced TWD         | DS195                     | 1        |
| ECDS SDU             | A415 – A414               | 2        |
| Magazine 1"X1" Flare | N.A (inside A415 – A414)  | 2        |
| EDS SSU              | A412                      | 1        |
| ECDS EIU             | A413                      | 1        |
| Cyclic Grip          | A58 – A59                 | 2        |
| Safety Pin           | N.A.                      | 1        |
| Inverter             | PS75                      | 1        |
| MILDS AN/AAR-60      | A416 – A417 – A418 – A419 | 4        |

![](_page_20_Picture_0.jpeg)

### 4 TEST PROCEDURE

### 4.1 TEST PREREQUISITES

|          | ITEM                                                                      | REF. DES.                       | QTY       | CHECK                       |                    |   |
|----------|---------------------------------------------------------------------------|---------------------------------|-----------|-----------------------------|--------------------|---|
|          | EWCP                                                                      | PL138                           | 1         |                             |                    |   |
|          | EWP/CDU                                                                   | PL139                           | 1         |                             |                    |   |
|          | TWD                                                                       | DS195                           | 1         |                             |                    | _ |
|          | SDU                                                                       | A414 – A415                     | 2         |                             | -                  | L |
|          | Magazine 1"x1" Flare                                                      | N.A. (inside A414 – A415)       | 2         |                             |                    |   |
|          | SSU                                                                       | A412                            | 1         |                             |                    |   |
|          | EIU                                                                       | A413                            | 1         |                             | -                  |   |
|          | Cyclic Grip                                                               | A58 – A59                       | 2         |                             |                    |   |
|          | Safety Pin                                                                | N.A.                            | 1         |                             |                    |   |
|          | INVERTER                                                                  | PS75                            | 1         |                             |                    |   |
| 2.<br>3. | The SIAP basic configur<br>MCO.<br>The SIAP basic configur<br>helicopter. | ation wiring harnesses install  | p pin mu  | ust have be<br>ist have bee | en checked by DIT- |   |
| ŀ.       | If the MWR is installed, DIT-MCO.                                         | the MWR wiring harnesses in     | nstallati | on must hav                 | e been checked by  | [ |
| 5.       | If the MWR is installed, the helicopter                                   | the MWR wiring harnesses p      | in to pir | n must have                 | been performed on  | ĺ |
| j.       | Verify no decoy (chaff ar                                                 | nd/or flare) is loaded into the | SDU.      |                             |                    |   |
|          |                                                                           | WARNING                         |           |                             |                    | ĺ |

![](_page_21_Picture_0.jpeg)

### 4.2 TOOLS REQUIRED & TEST SETUP

| 1. | DC External Power Bench (28VDC)                                                       |  |
|----|---------------------------------------------------------------------------------------|--|
| 2. | Tester, conductor pins and wire extensions for troubleshooting operation (*)          |  |
| 3. | WOW Switches (*)                                                                      |  |
| 4. | Jumpers (*)                                                                           |  |
| 5. | Headset kit for ICS system                                                            |  |
| 6. | 28 VDC generator (*)                                                                  |  |
| 7. | USB memory stick.                                                                     |  |
|    | The following SIAP, TWD and AUDIO libraries for testing shall be loaded into the USB: |  |
|    | <ul> <li>COL_TEST_ATP.SLB</li> </ul>                                                  |  |
|    | • CE_TWDFQT.STL                                                                       |  |
|    | o ANNA.SAU                                                                            |  |
| 8. | Test box FL-AGE, PN M-008/A (*)                                                       |  |
| 9. | MISSIM, PN 1012267-101                                                                |  |

(\*) Tool not required for MILDS sensor software upgrade.

![](_page_22_Picture_0.jpeg)

## 4.3 CIRCUIT BREAKERS CONFIGURATION

| 1. | Verify that all the Electrical Distribution System Circuit Breakers are pushed in except IGN #1/2 and START #1/2. |              |             |                                           |  |
|----|----------------------------------------------------------------------------------------------------|--------------|-------------|-------------------------------------------|--|
| 2. | Verify that all the avionic Circuit Breakers are pushed in.                                                       |              |             |                                           |  |
| 3. | Verify the following circ                                                                                         | uit breakers | are OUT:    |                                           |  |
|    | CIRCUIT BREAKER                                                                                                   | REF.DES.     | CHECK       |                                           |  |
|    | EWP/CDU                                                                                                    | CB413        |             |                                           |  |
|    | EWCP                                                                                                    | CB414        |             |                                           |  |
|    | TWD                                                                                                    | CB415        |             |                                           |  |
|    | MILDS (if installed)                                                                                              | CB416        |             |                                           |  |
| 4. | Verify the following circ                                                                                         | uit breakers | are OUT:    |                                           |  |
|    | CIRCUIT BREAKER                                                                                                   | REF.DES.     | CHECK       |                                           |  |
|    | SIAP CNTRL                                                                                                    | CB409        |             |                                           |  |
|    | SIAP PWR                                                                                                    | CB410        |             |                                           |  |
|    | INV ECDS                                                                                                    | CB411        |             |                                           |  |
|    | ECDS EMER                                                                                                    | CB412        |             |                                           |  |
| 5. | The helicopter externa<br>28V ± 2V DC                                                                             | I power po   | rt shall be | linked to the External Power Bench set to |  |

![](_page_23_Picture_0.jpeg)

#### ANNEX B

### 4.4 SIAP BASIC CONFIGURATION BONDING CHECKS

| 1. | Ľ                                                                                                    | Disconnect all the  | connectors of the S     | IAP basic configuration                    | on LRUs (EIU, SSU, SDUs,                   |  |
|----|----------------------------------------------------------------------------------------------------|---------------------|-------------------------|--------------------------------------------|--------------------------------------------|--|
|    | E                                                                                                    | EWCP, EWP/CDU,      | TWD) and inverter.      |                                            |                                            |  |
| 2. | Ν                                                                                                    | Measure the bondir  | ng of the EIU and write | e the values in the follo                  | wing table:                                |  |
|    |                                                                                                    | SENSOR HEAD         | EXPECTED VALUE          | MEASURED VALUE                             |                                            |  |
|    |                                                                                                    | EIU                 | ≤ 10 mΩ                 |                                            |                                            |  |
| 3. | Ν                                                                                                    | Measure the bondir  | ng of the SDU and SS    | U and write the values                     | in the following table:                    |  |
|    |                                                                                                    | SENSOR HEAD         | EXPECTED VALUE          | MEASURED VALUE                             |                                            |  |
|    |                                                                                                    | SDU left            | ≤ 10 mΩ                 |                                            |                                            |  |
|    |                                                                                                    | SDU right           | ≤ 10 mΩ                 |                                            |                                            |  |
|    |                                                                                                    | SSU                 | ≤ 10 mΩ                 |                                            |                                            |  |
| 4. | 4. Measure the bonding of the EWCP in the interseat console and verify it is $\leq 10 \text{ m}\Omega$ |                     |                         |                                            |                                            |  |
|    |                                                                                                    | UNIT                | EXPECTED VALUE          | MEASURED VALUE                             |                                            |  |
|    |                                                                                                    | EWCP                | ≤ 10 mΩ                 |                                            |                                            |  |
| 5. | Ν                                                                                                    | Measure the bondir  | ng of the EWP/CDU in    | the interseat console                      | and verify it is $\leq 10 \text{ m}\Omega$ |  |
|    |                                                                                                    | UNIT                | EXPECTED VALUE          | MEASURED VALUE                             |                                            |  |
|    |                                                                                                    | EWP/CDU             | ≤ 10 mΩ                 |                                            |                                            |  |
| 6. | Ν                                                                                                    | Measure the bondir  | ng of the TWD in the c  | ockpit and verify it is ≤                  | 2.5 mΩ                                     |  |
|    |                                                                                                    | UNIT                | EXPECTED VALUE          | MEASURED VALUE                             |                                            |  |
|    |                                                                                                    | TWD                 | ≤ 10 mΩ                 |                                            |                                            |  |
| 7. | Ν                                                                                                    | Measure the bondir  | ng of the INVERTER a    | and verify it is $\leq 10 \text{ m}\Omega$ |                                            |  |
|    |                                                                                                    | UNIT                | EXPECTED VALUE          | MEASURED VALUE                             |                                            |  |
|    |                                                                                                    | INVERTER            | ≤ 10 mΩ                 |                                            |                                            |  |
| 8. | ŀ                                                                                                    | After completion of | the bonding tests, en   | sure all the SIAP unit                     | connectors are fastened and                |  |
|    | all the SIAP units are properly installed                                                              |                     |                         |                                            |                                            |  |

![](_page_24_Picture_0.jpeg)

| 1. | Measure the bondir  | ng of each MILDS se   | nsor head and write th | ne values in the following table: |  |
|----|---------------------|-----------------------|------------------------|-----------------------------------|--|
|    | SENSOR HEAD         | EXPECTED VALUE        | MEASURED VALUE         |                                   |  |
|    | UNIT 0 FWD LH       | ≤ 5 mΩ                |                        |                                   |  |
|    | UNIT 1 FWD RH       | ≤ 5 mΩ                |                        |                                   |  |
|    | UNIT 2 AFT RH       | ≤ 5 mΩ                |                        |                                   |  |
|    | UNIT 3 AFT LH       | ≤ 5 mΩ                |                        |                                   |  |
| 2. | After completion of | the bonding tests, er | nsure all the MWR uni  | t connectors are fastened         |  |

### 4.5 MWR BONDING CHECKS (only if installed)

### 4.6 EWP/CDU, EWCP, TWD POWER CHECKS

| 1. | With the helicopter power | r set | to OFF, disconnect the following connectors:               |   |
|----|---------------------------|-------|------------------------------------------------------------|---|
|    | PL138P1 (EWCP)            |       |                                                            |   |
|    | DS195P1 (TWD)             |       |                                                            |   |
|    | PL139P1 (EWP/CDU)         |       |                                                            |   |
|    | PL139P2 (EWP/CDU)         |       |                                                            |   |
|    | A415P2 (SDU 2 LH)         |       |                                                            |   |
|    | A414P2 (SDU 1 RH)         |       |                                                            |   |
| 2. | Inject a 28 VDC across    | pin 6 | 5 (HI) and pin 39 (LO) of PL138P1 and verify the 28 VDC is |   |
|    | present across pin 7 (HI) | and   | pin 8 (LO) of A415P2                                       |   |
| 3. | Inject a 28 VDC across    | pin 6 | 6 (HI) and pin 54 (LO) of PL138P1 and verify the 28 VDC is |   |
|    | present across pin 7 (HI) | and   | pin 8 (LO) of A415P2                                       |   |
| 4. | Inject a 28 VDC across    | pin 6 | 3 (HI) and pin 21 (LO) of PL138P1 and verify the 28 VDC is |   |
|    | present across pin 7 (HI) | and   | pin 8 (LO) of A414P2                                       |   |
| 5. | Inject a 28 VDC across    | pin 6 | 4 (HI) and pin 37 (LO) of PL138P1 and verify the 28 VDC is |   |
|    | present across pin 7 (HI) | and   | pin 8 (LO) of A414P2                                       | l |
| 6. | Reconnect connectors A    | 415P  | 2, A414P2.                                                 |   |
|    |                           |       |                                                            |   |
| 7. | Power ON the helicopter.  |       |                                                            |   |

![](_page_25_Picture_0.jpeg)

| Δ | NI | NF | X   | R |
|---|----|----|-----|---|
|   |    |    | _/\ |   |

| 8.  | Push in the SIAP CNTRL circuit breaker CB409 and the SIAP PWR circuit breaker CB410.                                                                                            |  |
|-----|----------------------------------------------------------------------------------------------------|--|
| 9.  | Verify the voltage across pins 9 and 6 of the connector PL138P1 (EWCP) is 28 V DC. The PIN 9 is the positive pin.                                                               |  |
| 10. | Verify the voltage across pins 33 and 5 of the connector PL138P1 (EWCP) is 0 V DC.                                                                                              |  |
| 11. | Verify the voltage across pins 1 and 8 of the connector DS195P1 (TWD) is 0 V DC. Pin 1 is positive.                                                                             |  |
| 12. | Verify the voltage across pins 10 and 9 of the connector DS195P1 (TWD) is 0 V DC. Pin 10 is positive.                                                                           |  |
| 13. | Verify the voltage across pins "E - D" and "E - T" of the connector PL139P2 (EWP/CDU) is 0 V DC. Pin E is positive.                                                             |  |
|     |                                                                                                    |  |
| 14. | Pull out the SIAP CNTRL breaker CB409                                                                                                    |  |
| 15. | Put a jumper between the pins 9 and 42 of connector PL138P1 (EWCP).                                                                                                    |  |
| 16. | Push in the SIAP CNTRL circuit breaker CB409                                                                                                    |  |
| 17. | Push in the following circuit breakers in the SIAP BUS:                                                                                                    |  |
|     | - EWP/CDU: CB413                                                                                                    |  |
|     | - EWCP: CB414                                                                                                    |  |
|     | - TWD: CB415                                                                                                    |  |
|     | - MILDS: CB416                                                                                                    |  |
| 18. | Verify the voltage across pins 33 and 5 of the connector PL138P1 (EWCP) is 28 V DC. The PIN 33 is the positive pin.                                                             |  |
| 19. | Verify the voltage across pins 1 and 8 of the connector DS195P1 (TWD) is 28 V DC. The PIN 1 is the positive pin.                                                                |  |
| 20. | Verify the voltage across pins 10 and 9 of the connector DS195P1 (TWD) is 28 V DC. Pin 10 is positive.                                                                          |  |
| 21. | Verify the voltage across pins "E - D" and "E - T" of the connector PL139P2 (EWP/CDU) is 28 V DC. PIN E is positive.                                                            |  |
| 22. | Lift up the flip guard of the Late Arm Switch on the PLT Cyclic stick and press the C/F FIRE momentary push-button and verify the 28 V DC is present across the following pins: |  |

![](_page_26_Picture_0.jpeg)

|     | - 69 and 63 of connector PL139P1                                                              |  |
|-----|-----------------------------------------------------------------------------------------------|--|
|     | - 79 and 63 of connector PL139P1                                                              |  |
|     | - 14 and 29 of connector PL138P1                                                              |  |
|     | (the positive pins are: 69, 79, 14)                                                           |  |
| 23. | Lift up the flip guard of the Late Arm Switch on the CPLT Cyclic stick and press the C/F FIRE |  |
|     | momentary push-button and verify the 28 V DC is present across the following pins:            |  |
|     | - 70 and 63 of connector PL139P1                                                              |  |
|     | - 13 and 63 of connector PL139P1                                                              |  |
|     | - 15 and 29 of connector PL138P1                                                              |  |
| (   | the positive pins are: 70, 13, 15)                                                            |  |
| 24. | Set the tester for conductivity test. Connect the black probe to the ground and the red probe |  |
|     | to the following pins one at the time:                                                        |  |
|     | - 3 of the connector DS195P1 (instrument knob)                                                |  |
|     | - 23 of the connector PL138P1 (console knob)                                                  |  |
|     | Enter the Night condition and verify a ground is measured by the tester.                      |  |
| 25. | Put the tester in diode test. Connect the black probe to the ground and the red probe to the  |  |
|     | following pins one at the time:                                                               |  |
|     | - 2 of the connector DS195P1                                                                  |  |
|     | - 24 of the connector PL138P1                                                                 |  |
|     | Enter the NVG condition and verify that approximately 0.6 drop is measured by the tester.     |  |
| 26. | Put the tester in diode test. Connect the black probe to the ground and the red probe to the  |  |
|     | following pins one at the time:                                                               |  |
|     | - 10 of the connector PL138P1                                                                 |  |
|     | - 11 of the connector PL138P1                                                                 |  |
|     | With WOW Switches set on ground, verify that approximately 0.6 drop is measured by the        |  |
|     | tester                                                                                        |  |
| 27. | Set the WOW Switches to FLIGHT and verify the change of the status with respect to the        |  |
|     | previous test of the following pins:                                                          |  |
|     | - 10 of the connector PL138P1                                                                 |  |
|     | - 11 of the connector PL138P1                                                                 |  |
|     | Set the WOW Switches to Ground.                                                               |  |
| L   |                                                                                               |  |

![](_page_27_Picture_0.jpeg)

| ANNEX B |  |
|---------|--|
|---------|--|

| 28. | Move the instrument dimming control and verify the voltage of the pin 11 of the connector DS195P1 moves from 0 to 5 V.                                                            |  |
|-----|----------------------------------------------------------------------------------------------------|--|
| 29. | Move the console dimming control and verify the voltage of the pins 18 of connector PL138P1 and R of connector PL139P2 moves from 0 to 5 V.                                       |  |
|     |                                                                                                    |  |
| 30. | Pull out the SIAP CNTRL circuit breaker CB409, remove the jumper on connector PL138P1 (EWCP) and reconnect the connector PL138P1 (EWCP)                                           |  |
| 31. | Verify the EWCP master selector is in OFF position                                                                                                    |  |
| 32. | Push in the SIAP CNTRL circuit breaker CB409                                                                                                    |  |
| 33. | Put the tester in diode test. Connect the black probe to the ground and the red probe to the pin 24 of connector PL139P1 (EWP/CDU) and verify 1.2 drop is measured by the tester. |  |
| 34. | Move the EWCP master selector to STBY position and verify 28 V DC is present across pins 66 and 37 of PL139P1 (EWP/CDU)                                                           |  |
| 35. | Move the EWCP master selector to LIVE position and verify 28 V DC is present across pins 67 and 37 of PL139P1 (EWP/CDU)                                                           |  |
| 36. | Move the EWCP master selector to EMER position and verify 28 V DC is present across pins 68 and 37 of PL139P1 (EWP/CDU)                                                           |  |
| 37. | Press the ERASE button on the EWCP and verify a ground is present on pin 90 of PL139P1 (EWP/CDU)                                                                                  |  |
| 38. | Press the SWAP button on the EWCP and verify a ground is present on pin 89 of PL139P1 (EWP/CDU)                                                                                   |  |
| 39. | Press the SURVIVE button on the EWCP and verify 28 V DC is present across pins 55 and 37 and 56 and 37 PL139P1 (EWP/CDU)                                                          |  |
| 40. | Press the DISCH button on the EWCP and verify 28 V DC is present across pins 57 and 37 and 58 and 37 PL139P1 (EWP/CDU)                                                            |  |
| 41. | Move the EWCP master selector to OFF                                                                                                    |  |
| 42. | Verify a ground is present on pin 92 and pin 93 of PL139P1                                                                                                    |  |
| 43. | Connect the connectors DS195P1 (TWD), PL139P1 (EWP/CDU), PL139P2 (EWP/CDU)                                                                                                    |  |

![](_page_28_Picture_0.jpeg)

# 4.7 ECDS POWER CHECKS

| 1.  | Disconnect the inverter mating connector PS75P1                                     |  |
|-----|-------------------------------------------------------------------------------------|--|
| 2.  | Verify 0 VDC is present across pins D (positive) and A (return)                     |  |
| 3.  | Push in the circuit breaker INV ECDS CB411                                          |  |
| 4.  | Verify 28 VDC is present across pins D (positive) and A (return)                    |  |
| 5.  | Pull out the circuit breaker INV ECDS CB411                                         |  |
| 6.  | Verify a ground is present on pin C                                                 |  |
| 7.  | Ensure the Safety Pin is not inserted                                               |  |
| 8.  | Verify there is no short circuit between pin G (115 VAC output) and ground          |  |
| 9.  | Reconnect the inverter mating connector PS75P1                                      |  |
| 10. | Disconnect the following connectors:                                                |  |
|     | A415P1 (SDU 2 LH)                                                                   |  |
|     | A414P1 (SDU 1 RH)                                                                   |  |
| 11. | Insert the Safety Pin in the SSU                                                    |  |
| 12. | Push in the circuit breaker ECDS EMER CB412 and the circuit breaker INV ECDS CB411. |  |
| 13. | Verify the voltage across the pins A and B of A415P1 and A414P1 is 0 VAC            |  |
| 14. | Verify the voltage across the pins E and F of A415P1 and A414P1 is 0 VDC            |  |
| 15. | Move the EWCP master selector to STBY position                                      |  |
| 16. | Verify the voltage across the pins A and B of A415P1 and A414P1 is 0 VAC            |  |
| 17. | Verify the voltage across the pins E and F of A415P1 and A414P1 is 0 VDC            |  |
| 18. | Remove the Safety Pin from the SSU                                                  |  |
| 19. | Verify the voltage across the pins A and B of A415P1 and A414P1 is 115 VAC          |  |
| 20. | Verify the voltage across the pins E and F of A415P1 and A414P1 is 0 VDC            |  |

![](_page_29_Picture_0.jpeg)

| 21. | Pull out the circuit breaker INV ECDS CB411                                 |  |
|-----|-----------------------------------------------------------------------------|--|
| 22. | Verify the voltage across the pins A and B of A415P1 and A414P1 is 0 VAC    |  |
| 23. | Verify the voltage across the pins E and F of A415P1 and A414P1 is 28 VDC   |  |
| 24. | Disconnect the connector A413P3 (EIU)                                       |  |
| 25. | Press the ERASE button on the EWCP                                          |  |
| 26. | Verify a ground is present on pin 13 of A413P3 (EIU)                        |  |
| 27. | Move the EWCP master selector to OFF                                        |  |
| 28. | Reconnect all the connectors and push in the circuit breaker INV ECDS CB411 |  |
| 29. | Insert the Safety Pin in the SSU                                            |  |

### 4.8 MILDS POWER CHECKS (only if installed)

| 1. | Disconnect the following connectors:                                                   |  |
|----|----------------------------------------------------------------------------------------|--|
|    | A416P1 (MILDS 1 FWD RH)                                                                |  |
|    | A417P1 (MILDS 0 FWD LH)                                                                |  |
|    | A418P1 (MILDS 2 AFT RH)                                                                |  |
|    | A419P1 (MILDS 3 AFT LH)                                                                |  |
| 2. | Push in the circuit breaker MILDS CB416                                                |  |
| 3. | Verify the voltage across pins 1 and 2 of A416P1 (MILDS 1 FWD RH), A417P1 (MILDS 0 FWD |  |
|    | LH), A418P1 (MILDS 2 AFT RH), A419P1 (MILDS 3 AFT RH) is 0 VDC.                        |  |
| 4. | Move the EWCP master selector to STBY                                                  |  |
| 5. | Verify the voltage across pins 1 and 2 of A416P1 (MILDS 1 FWD RH), A417P1 (MILDS 0 FWD |  |
|    | LH), A418P1 (MILDS 2 AFT RH), A419P1 (MILDS 3 AFT RH) is 28 VDC                        |  |
| 6. | Move the EWCP master selector to OFF                                                   |  |
| 7. | Reconnect the connectors A416P1 (MILDS 1 FWD RH), A417P1 (MILDS 0 FWD LH), A418P1      |  |
|    | (MILDS 2 AFT RH), A419P1 (MILDS 3 AFT RH)                                              |  |

![](_page_30_Picture_0.jpeg)

### 4.9 FL-AGE PREPARATION

The FL-AGE and the AIA units shall be connected to the SDU units in order to perform the tests.

The SIAP system uses the following SDU configuration rule:

| SDU # | POSITION |
|-------|----------|
| SDU1  | FWD RH   |
| SDU2  | FWD LH   |

The system libraries are programmed in order to have:

| POSITION | MAGAZINE |
|----------|----------|
| FWD RH   | CHAFF    |
| FWD LH   | FLARE    |

The TES A.I.A units shall be connected in series to the FL-AGE and the first unit is the DISP1, the second unit is the DISP2. The flare cable shall be installed on the A.I.A. which monitors flare ejection and attached to the SDU flare sensor.

The configuration of the FL-AGE described below represents the following configuration:

| DISPENSER | MAGAZINE      | LOCATION |
|-----------|---------------|----------|
| DISP1     | ID 02 = CHAFF | Right    |
| DISP2     | ID 05 = FLARE | Left     |

| 1. | Install the first magazine unit TES A.I.A. in the SDU1 (Right)                  |  |
|----|---------------------------------------------------------------------------------|--|
| 2. | Install the second magazine unit TES A.I.A. in the SDU2 (Left)                  |  |
| 3. | Ensure the FL-AGE is supplied by 28 V                                           |  |
| 4. | Turn ON the power switch and wait until the message "FL-AGE READY" appears      |  |
| 5. | Push "SEL " button and keep pushing it until message "MAGAZINE COMMAND" appears |  |

![](_page_31_Picture_0.jpeg)

| Execute the following | ng sequenc   | e:                      |                            |   |
|-----------------------|--------------|-------------------------|----------------------------|---|
| Command / Data        | Message      | e on FL-AGE display     |                            | 1 |
| ENT                   | DISPEN       | SER : 01                | -                          |   |
| ENT                   | ID: **       |                         | -                          |   |
| 02                    | ID: 02 (C    | HAFF 1 X 1)             | -                          |   |
| ENT                   | PAYLOA       | D: SINGLE               | -                          |   |
| ENT                   | MAGAZI       | NE COMMAND              | -                          |   |
| ENT                   | DISPEN       | SER : 01                | -                          |   |
| 02                    | DISPEN       | SER : 02                |                            |   |
| ENT                   | ID: **       |                         | -                          |   |
| 05                    | ID: 5 (FL    | ARE 1 X 1)              | -                          |   |
| ENT                   | PAYLOA       | D: SINGLE               | -                          |   |
| SEL                   | MAGAZI       | NE COMMAND              | -                          |   |
| Power cycle the FL    | -AGE         |                         |                            | [ |
| After the power up,   | verify the f | ollowing configurations | of the dispensers appears: |   |
| DISP1                 | DISP2        |                         |                            |   |
| B01                   | B02          |                         |                            |   |
| I                     |              |                         |                            |   |

# 4.10 LIBRARY LOAD AND VERIFICATION

| 1. | Power on the helicopter                                                                    |  |
|----|--------------------------------------------------------------------------------------------|--|
| 2. | Set the WOW switches to On Ground                                                          |  |
| 3. | Ensure the Safety Pin is properly inserted                                                 |  |
| 4. | Insert the USB that contains the libraries                                                 |  |
| 5. | Power on the SIAP system by moving the EWCP master selector to STBY                        |  |
| 6. | Verify 'NO LIB' is displayed on the EWP/CDU and 'NO LIBRARY FOUND' is displayed on the TWD |  |

![](_page_32_Picture_0.jpeg)

#### ANNEX B

| 7.  | On the EWP/CDU, enter the UP/DOWNLOAD $\rightarrow$ 3/3 MAINTENANCE $\rightarrow$ TWD LIB UPLOAD                                                                                                    |  |
|-----|----------------------------------------------------------------------------------------------------|--|
| 8.  | Select 'CE_TWDFQT.STL' + press Upload + press Confirm Upload                                                                                                    |  |
| 9.  | Verify 'TWDLIB LOADING' is displayed on the EWP/CDU                                                                                                    |  |
| 10. | Verify 'LIBRARY UPLOAD IN PROGRESS' yellow string message on TWD                                                                                                    |  |
| 11. | After load completion (the EWP/CDU is back to 'TWD LIB UPLOAD' and on TWD is displayed<br>the yellow string message 'LIBRARY UPLOAD SUCCESS'), power cycle both SIAP and TWD<br>by moving the EWCP master selector to OFF and back to STBY |  |
| 12. | Verify 'EW SYSTEM STARTING NO LIBRARIES FOUND' is displayed on the TWD and 'NO LIB' is displayed on the EWP/CDU                                                                                                    |  |
| 13. | Move to UP/DOWNLOAD $\rightarrow$ MAINTENANCE $\rightarrow$ UPLOAD AUDIO, select 'ANNA.SAU' + Upload + Confirm upload                                                                                                    |  |
| 14. | Verify 'LOADING' is displayed on the EWP/CDU. At load completion, moving the EWCP master selector to OFF and back to STBY.                                                                                                    |  |
| 15. | Press UP/DOWNLOAD $\rightarrow$ 1/3 LIBRARIES $\rightarrow$ STORAGE DEV LIBS                                                                                                    |  |
| 16. | Select 'COL_TEST_ATP.SLB' + Upload + confirm the upload.                                                                                                    |  |
| 17. | Press $\uparrow,$ move to 'EWP LIBS', select the library loaded and activate it by pressing SET ACTIVE                                                                                                    |  |
| 18. | Press $\uparrow$ and verify the correct library is displayed in brackets [COL_TEST_ATP.SLB] on the EWP/CDU                                                                                                    |  |
| 19. | Verify the library is shown as ACTIVE LIB on the TWD                                                                                                    |  |
| 20. | Move to UP/DOWNLOAD $\rightarrow$ ENTER OPERAT MODE                                                                                                    |  |
| 21. | Verify TWD is loading the library with incrementing percentage                                                                                                    |  |
| 22. | On the EWP/CDU verify 'LOADING LIB' is displayed and the progress bar is incrementing                                                                                                    |  |
| 23. | After the completion of the loading, verify the EWP/CDU page is 'SYSTEM'                                                                                                    |  |
| 24. | On the TWD page verify:<br>24.1. The heading rose is depicted in white<br>24.2. The helicopter heading is displayed in green                                                                                                    |  |
| 1   |                                                                                                    |  |

![](_page_33_Picture_0.jpeg)

|     | 24.4. 'AIRCRAFT ON GROUND – WOW' is displayed                                                                                                    |  |
|-----|----------------------------------------------------------------------------------------------------|--|
|     | 24.5. STBY status is displayed on top left                                                                                                    |  |
|     | 24.6. No red box NAV, CFD or RW or LW or MWS is displayed                                                                                                    |  |
|     | 24.7. Red boxes CH and FL are displayed due to the safety pin                                                                                                    |  |
|     | 24.8. Verify no yellow square is present, which alerts about a maintenance failure. If present, move to UP/DOWNLOAD $\rightarrow$ MAINT INFO, take note of the type of maintenance and then reset the maintenance by moving to UP/DOWNLOAD $\rightarrow$ MAINTENANCE $\rightarrow$ RESET MAINT INFO |  |
|     | NOTE                                                                                                    |  |
|     | Don't care if any humidity fail appears. If you enter this page, go back in OPERATIVE MODE.                                                                                                    |  |
| 25. | Reset the FL-AGE (keep RST button pressed for 3 seconds) and remove the Safety Pin                                                                                                    |  |
| 26. | Verify the yellow flag disappears and two yellow magazine rectangles with a black line inside                                                                                                    |  |
|     | appear instead                                                                                                    |  |
| 27. | Verify CH 030 green string and FL 030 green string are displayed on the TWD                                                                                                    |  |
| 28. | On the TWD move to the DECOY status (Page button) page and verify both Chaff and Flare are                                                                                                    |  |
|     | green. (FLARE on left quadrant and CHAFF on right quadrant)                                                                                                    |  |
| 29. | Move to SURV STATUS                                                                                                    |  |
| 30. | Pull out the INV ECDS circuit breaker CB411 and verify the red box CFD appears on the TWD                                                                                                    |  |
| 31. | On the EWP/CDU press STS and verify CFD is NOGO                                                                                                    |  |
| 32. | On the TWD, verify the SDU rectangles are red                                                                                                    |  |
| 33. | On the EWCP, move the master selector to EMER                                                                                                    |  |
| 34. | Verify on the TWD the SDU rectangles become green                                                                                                    |  |
| 35. | Push in the INV ECDS circuit breaker CB411                                                                                                    |  |
| 36. | On the EWCP, move the master selector to OFF                                                                                                    |  |
| 37. | On the EWCP, move the master selector to STBY                                                                                                    |  |
| 38. | On the EWP/CDU press SYS $\rightarrow$ UP/DOWNLOAD $\rightarrow$ ENTER OPERAT MODE                                                                                                    |  |
| 39. | On the TWD verify the ECDS/CFD warning messages disappear                                                                                                    |  |

![](_page_34_Picture_0.jpeg)

40. Pull out the MAU 1 circuit breakers and verify the red box NAV appears on the TWD

41. Push in the MAU 1 circuit breakers and verify the warning message disappear on the TWD

### 42. Insert the Safety Pin

### 4.11 AUDIO LEVEL

| 1. | Ensure the EWCP master selector is set to STBY                                                      |  |
|----|----------------------------------------------------------------------------------------------------|--|
| 2. | Connect the PLT and CPLT headphones to the ICS                                                      |  |
| 3. | On the EWP/CDU enter SYSTEM $\rightarrow$ SET AUDIO LEVEL                                           |  |
| 4. | Listen to the audio in the PLT headphone and tune the level by using the arrow keys of the EWP/CDU  |  |
| 5. | Listen to the audio in the CPLT headphone and tune the level by using the arrow keys of the EWP/CDU |  |

### 4.12 SIAP BASIC CONFIGURATION FUNCTIONAL TEST PROCEDURE

| 1.  | Set the WOW switches to 'In Air', insert Safety Pin, reset the FL-AGE (keep RST button pressed for 3 seconds) and then remove Safety Pin |  |
|-----|----------------------------------------------------------------------------------------------------|--|
| 2.  | Remove the Safety Pin (Note: if CFD in red appears on the TWD for few seconds, do not care because it is correct)                        |  |
| 3.  | Move the EWCP master selector to LIVE.                                                                                                   |  |
| 4.  | On the EWP/CDU enter MODE and select MANUAL MODE.                                                                                        |  |
| 5.  | Verify the MAN status is shown on the TWD top left                                                                                       |  |
| 6.  | Verify the magazine rectangles are displayed in full green on the TWD                                                                    |  |
| 7.  | Verify MP 01 is displayed on the TWD (Manual Program 1 is the default program)                                                           |  |
| 8.  | Lift up the flip guard of the Late Arm Switch on the PLT Cyclic stick and press the C/F FIRE momentary push-button                       |  |
| 9.  | On the TWD verify 'CFD MANUAL PROGRAM' is displayed                                                                                      |  |
| 10. | Verify the CH counter has decremented of 2 on the TWD                                                                                    |  |

![](_page_35_Picture_0.jpeg)

| ANNEX B |  |
|---------|--|
|---------|--|

| 11. | Verify the FL counter has decremented of 0 on the TWD                                                                    |  |
|-----|----------------------------------------------------------------------------------------------------|--|
| 12. | Verify on the FL-AGE that 2 chaff have been fired                                                                        |  |
| 13. | Lift up the flip guard of the Late Arm Switch on the CPLT Cyclic stick and press the C/F FIRE momentary push-button      |  |
| 14. | On the TWD verify 'CFD MANUAL PROGRAM' is displayed                                                                      |  |
| 15. | Verify the CH counter has decremented of 2 on the TWD                                                                    |  |
| 16. | Verify the FL counter has decremented of 0 on the TWD                                                                    |  |
| 17. | Verify on the FL-AGE that 2 chaff have been fired                                                                        |  |
| 18. | Lift up the flip guard of the SURVIVE function on the EWCP and press the button                                          |  |
| 19. | Verify 'CFD DISPENSE SURVIVE' appears on the TWD                                                                         |  |
| 20. | Verify the FL counter decrements of 1 flares on the TWD and the CH counter decrements of 1 chaffs                        |  |
| 21. | Verify on the FL-AGE that the DISP2 counter increments of 1 units and the DISP1 counter increments of 1 units            |  |
| 22. | Lift down the flip guard of the SURVIVE function on the EWCP, the Late Arm Switch on the PLT and the CPLT Cyclick Sticks |  |
| 23. | Move the EWCP master selector to EMER                                                                                    |  |
| 24. | Verify EMER is displayed on the TWD top left                                                                             |  |
| 25. | Lift up the flip guard of the Late Arm Switch on the PLT Cyclic stick and press the C/F FIRE momentary push-button       |  |
| 26. | Verify the FL counter decrements of 1 flares on the TWD.                                                                 |  |
| 27. | Verify on the FL-AGE that the DISP2 counter increments of 1 units.                                                       |  |
| 28. | Lift down the flip guard of the Late Arm Switch on the PLT Cyclic Stick.                                                 |  |
| 29. | Lift up the flip guard of the DISCH function on the EWCP and press the button                                            |  |
| 30. | Verify 'CFD DISCHARGING' appears on the TWD                                                                              |  |
| 31. | Verify both CH and FL counters decrements to 0                                                                           |  |

![](_page_36_Picture_0.jpeg)

### ANNEX B

| 32. | Verify 'DECOY DISCHARGED' appears on the TWD when all the decoys have been discharged<br>and that all the decoys have been fired on the FL-AGE                                                                  |  |
|-----|----------------------------------------------------------------------------------------------------|--|
| 33. | Lift down the flip guard of the DISCH function on the EWCP                                                                                                    |  |
| 34. | Move the EWCP master selector to STBY                                                                                                    |  |
| 35. | Insert the safety pin                                                                                                    |  |
| 36. | Reset the FL_AGE by pressing RST (keep RST pressed for 3 seconds)                                                                                                    |  |
| 37. | Remove the safety pin                                                                                                    |  |
| 38. | Move the EWCP master selector to LIVE and verify on the TWD that the system is operative with 30 CH and 30 FL                                                                                                   |  |
| 39. | Pull out the INV ECDS circuit breaker CB411                                                                                                    |  |
| 40. | <ul> <li>Verify on the TWD that:</li> <li>40.1. the red box CFD appears</li> <li>40.2. CH and FL counters are 00 and red coloured</li> <li>40.3. the dispenser rectangles are red and double crossed</li> </ul> |  |
| 41. | Move the EWCP master selector to EMER                                                                                                    |  |
| 42. | Verify the dispenser rectangles turn green and are not crossed                                                                                                    |  |
| 43. | On the EWCP, lift up the flip guard of the DISCH function and press the button                                                                                                    |  |
| 44. | Very 'CFD DISPENSING' is displayed on the bottom of the TWD                                                                                                    |  |
| 45. | After the 'CFD DISPENSING' has disappeared, check on the FL-AGE that all the decoys have been fired (30 + 30)                                                                                                   |  |
| 46. | On the EWCP, lift down the flip guard of the DISCH function.                                                                                                    |  |
| 47. | Move the EWCP master selector to OFF, set the WOW switches to ground and push in the INV ECDS circuit breaker CB411                                                                                             |  |

### 4.13 MILDS FUNCTIONAL TEST PROCEDURE (only if installed)

| 1. | Ensure the WOW switches are set to GND |  |
|----|----------------------------------------|--|
| 2. | Ensure the Safety Pin is inserted      |  |

![](_page_37_Picture_0.jpeg)

| 3.  | Ensure the EWCP master selector is set to STBY                                                                    |  |
|-----|----------------------------------------------------------------------------------------------------|--|
| 4.  | Ensure the system has positively completed the power up (see paragraph 4.7)                                       |  |
| 5.  | Reset the FL-AGE (keep RST button pressed for 3 seconds) and then remove Safety Pin                               |  |
| 6.  | On the EWP/CDU, press STAT and verify MILDS is GO                                                                 |  |
| 7.  | Pull out MILDS circuit breaker CB416 vand verify the red box MWS appears on the TWD                               |  |
| 8.  | On the EWP/CDU press STS and verify MWS is NOGO                                                                   |  |
| 9.  | Push in MILDS circuit breaker CB416 and wait until the red box MWS disappears from the TWD                        |  |
| 10. | Press SRS on the EWP/CDU and turn the MILDS OFF                                                                   |  |
| 11. | Verify the red box MWS appears on the TWD                                                                         |  |
| 12. | Press SNSR on the EWP/CDU and turn the MILDS ON                                                                   |  |
| 13. | Verify the red box MWS disappears on the TWD                                                                      |  |
| 14. | Insert the safety pin                                                                                             |  |
| 15. | Set the WOW switches to 'In Air' and reset the FL-AGE (keep RST button pressed for 3 seconds)                     |  |
| 16. | Remove the Safety Pin (Note: if CFD in red appears on the TWD for few seconds, do not care because it is correct) |  |
| 17. | Move the EWCP master selector to LIVE                                                                             |  |
| 18. | On the EWP/CDU press SET $\rightarrow$ FAST TR $\rightarrow$ ON                                                   |  |
| 19. | Verify 'FT ON' on the TWD                                                                                         |  |
| 20. | Power on the MISSIM simulator                                                                                     |  |
| 21. | Point the simulator at the MILDS sensor head number 1 and simulate missile UV emission                            |  |
| 22. | Verify the trace on the TWD (DOA + deg) + listen to the warning 'Missile' using the PLT/CPLT                      |  |
|     | headphone + verify decoy launch on the FL-AGE and on the TWD (FLARES for threats coming                           |  |
|     | from the left side and CHAFF for threats coming from the right side)                                              |  |
| 23. | On the EWP/CDU press SET $\rightarrow$ FAST TR $\rightarrow$ OFF                                                  |  |

![](_page_38_Picture_0.jpeg)

24. Verify 'FT OFF' on the TWD

- 25. On the EWP/CDU enter MODE and select AUTO MODE
- 26. Verify AUTO is displayed on the TWD (top left)
- 27. For each MILDS sensor head (0 FWD LH, 1 AFT LH, 2 AFT RH, 3 FWD RH), fire at the MILDS sensor head with the MISSIM and verify:
  - 27.1. the trace on the TWD (DOA + deg) is correct
  - 27.2. the aural warning 'Missile' is loud and clear on the PLT/CPLT headphone
  - 27.3. the decoy launch is properly recorded and displayed by the TWD and the FL-AGE
  - 27.4. Verify the FL counter decrements of 3 flares on the TWD for any threats, but take in account that several countermeasures cycles could be verified for continuos threats.

28. Move to STBY the master selector on the EWCP.

### 4.14 LIBRARY ERASE

| 1. | Move the EWCP master selector to LIVE                                                |  |
|----|--------------------------------------------------------------------------------------|--|
| 2. | Lift up the flip guard of the ERASE function on the EWCP and press the button        |  |
| 3. | Verify the red box CFD appears on the TWD                                            |  |
| 4. | Verify 'STBY' appears on the TWD                                                     |  |
| 5. | Verify the STBY light blinks on the EWCP                                             |  |
| 6. | Move the EWCP master selector to STBY                                                |  |
| 7. | Press UP/DOWNLOAD on the EWCP and verify on the TWD the following: Active Lib = None |  |
| 8. | On the EWP/CDU, enter the Library page and verify the EWP library is empty           |  |
| 9. | Lift down the flip guard of the ERASE function on the EWCP.                          |  |

### 4.15 INITIAL CONDITIONS RESTORING

| 1. | Move the EWCP master selector to OFF |  |
|----|--------------------------------------|--|
| 2. | Remove the WOW switches              |  |

![](_page_39_Picture_0.jpeg)

| 3. | Insert the Safety Pin                    |  |
|----|------------------------------------------|--|
| 4. | Uninstall the A.I.A and FL-AGE           |  |
| 5. | Leave all the circuit breakers pushed in |  |

![](_page_40_Picture_0.jpeg)

### 5 TEST RESULTS

| ENHANCED SIAP Acceptance Test Procedure  |                                                       |      |         |  |  |  |
|------------------------------------------|-------------------------------------------------------|------|---------|--|--|--|
| REF.                                     | DESCRIPTION                                           | DATE | REMARKS |  |  |  |
| 4.1                                      | TEST PREREQUISITIES                                   |      |         |  |  |  |
| 4.2                                      | TOOLS REQUIRED & TEST SETUP                           |      |         |  |  |  |
| 4.3                                      | 4.3 CIRCUIT BREAKERS CONFIGURATION                    |      |         |  |  |  |
| 4.4                                      | SIAP BASIC CONFIGURATION BONDING<br>CHECKS            |      |         |  |  |  |
| 4.6                                      | 4.6 EWP/CDU, EWCP, TWD POWER CHECKS                   |      |         |  |  |  |
| 4.7                                      | ECDS POWER CHECKS                                     |      |         |  |  |  |
| 4.8                                      | MILDS POWER CHECKS                                    |      |         |  |  |  |
| 4.9                                      | FL-AGE PREPARATION                                    |      |         |  |  |  |
| 4.10 LIBRARY LOAD AND VERIFICATION       |                                                       |      |         |  |  |  |
| 4.11 AUDIO LEVEL                         |                                                       |      |         |  |  |  |
| 4.12                                     | SIAP BASIC CONFIGURATION<br>FUNCTIONAL TEST PROCEDURE |      |         |  |  |  |
| 4.13                                     | MILDS FUNCTIONAL TEST PROCEDURE                       |      |         |  |  |  |
| 4.14                                     | LIBRARY ERASE                                         |      |         |  |  |  |
| 4.15                                     | INITIAL CONDITIONS RESTORING                          |      |         |  |  |  |
| Engineering dpt signature (if required): |                                                       |      |         |  |  |  |
| Quality dpt approval:                    |                                                       |      |         |  |  |  |

![](_page_41_Picture_0.jpeg)

![](_page_41_Picture_1.jpeg)

| Please send to the following address:<br>LEONARDO S.p.A.<br>CUSTOMER SUPPORT & SERVICES - ITALY |                                 | SERVICE BULLETIN COMPLIANCE FORM |         |                       | Date:       |        |  |
|-------------------------------------------------------------------------------------------------|---------------------------------|----------------------------------|---------|-----------------------|-------------|--------|--|
|                                                                                                 |                                 | Number:                          |         |                       |             |        |  |
| PRODUCT SUPPORT ENGINEE                                                                         | RING & LICENSES DEPT.           |                                  |         |                       |             |        |  |
| 21017 Cascina Costa di Samara<br>Tel.: +39 0331 225036 Fax: +39                                 | ate (VA) - ITALY<br>0331 225988 | Revision:                        |         |                       |             |        |  |
| Customer Name and Addre                                                                         | ess:                            |                                  |         | Telephone:            |             |        |  |
|                                                                                                 |                                 |                                  | Fax:    |                       |             |        |  |
|                                                                                                 |                                 |                                  |         | B.T. Compliance Date: |             |        |  |
| Helicopter Model                                                                                | S/N                             |                                  | Total N | umber                 | Total Hours | T.S.O. |  |
|                                                                                                 |                                 |                                  |         |                       |             |        |  |
|                                                                                                 |                                 |                                  |         |                       |             |        |  |
|                                                                                                 |                                 |                                  |         |                       |             |        |  |
|                                                                                                 |                                 |                                  |         |                       |             |        |  |
|                                                                                                 |                                 |                                  |         |                       |             |        |  |
|                                                                                                 |                                 |                                  |         |                       |             |        |  |
| Remarks:                                                                                        |                                 |                                  |         |                       |             |        |  |
|                                                                                                 |                                 |                                  |         |                       |             |        |  |
|                                                                                                 |                                 |                                  |         |                       |             |        |  |
|                                                                                                 |                                 |                                  |         |                       |             |        |  |
|                                                                                                 |                                 |                                  |         |                       |             |        |  |
|                                                                                                 |                                 |                                  |         |                       |             |        |  |
|                                                                                                 |                                 |                                  |         |                       |             |        |  |
|                                                                                                 |                                 |                                  |         |                       |             |        |  |
|                                                                                                 |                                 |                                  |         |                       |             |        |  |
|                                                                                                 |                                 |                                  |         |                       |             |        |  |
| Information:                                                                                    |                                 |                                  |         |                       |             |        |  |

We request your cooperation in filling this form, in order to keep out statistical data relevant to aircraft configuration up-to-date. The form should be filled in all its parts and sent to the above address or you can communicate the application also via Technical Bulletin Application Communication Section placed in Leonardo AW Customer Portal - MyCommunications Area. We thank you beforehand for the information given.